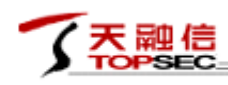

# Support Doc

# **1** Troubleshooting (logs, procedures and techniques)

# Troubleshooting commands (show/debug/GUI), example of command output and what to look for

An SVM has two connection-status fields on the service manager (*the first one 'Online State' is hidden since vDFW-N-1.0.6*). Each status field stands for a channel of communication. One channel is for special configuration and the other is for all other communications between the service manager and the SVM.

| SYSTEM MANAGEMENT         | -                          | _                       |                     |                   |  |  |  |
|---------------------------|----------------------------|-------------------------|---------------------|-------------------|--|--|--|
| E SYSTEM MONITOR          | Virtual gateway management |                         |                     |                   |  |  |  |
| S OBJECT MANAGEMENT       | Add group Add virtual gat  | teway edit Forces       | Sync CMDL on All De | V Force Sync CMDL |  |  |  |
| E POLICY MANAGEMENT       | Virtual gateway name       | IP address Online State |                     | CMDL conn status  |  |  |  |
| E VIRTUALIZATION PLATFORM |                            |                         |                     |                   |  |  |  |
| ₿ USER                    | 172.19.15.170              | 172.19.15.170           | Online              | Online            |  |  |  |
| S FIREWALL MANAGEMENT     | 172.19.15.171              | 172.19.15.171           | Online              | Online            |  |  |  |
| ▶ Firewall                |                            |                         |                     |                   |  |  |  |
| E UP GRADE                |                            |                         |                     |                   |  |  |  |
| ≣ LOG                     |                            |                         |                     |                   |  |  |  |
|                           |                            |                         |                     |                   |  |  |  |

Detail of the two fileds:

1. An SVM listens on tcp port 4000 to receive special configuration from the service manager. The special configuration mainly contains the address of the service manager. It's in case that the address of the service manager is changed when the SVM is running.

2. The service manager runs a Redis server to publish policies and settings, and send messages to SVMs. The service manager checks the client list of the Redis server to see whether an SVM is online for every N (N=10 in vDFW-N-1.0.6) seconds.

To resolve:

If ererything is OK, both fields should be "online". If the second status (CMDL) 北京天融信公司

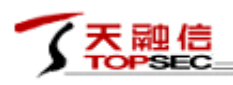

shows "offline", user can select that device and click the button "Force Sync CMDL" and wait the status to become "online".

User can check the result of the last configuration publishment. Every SVM is expected to do things and write result to the Redis server. The result of a SVM should be OK if it works fine, otherwise there will be an error message.

| SYSTEM MANAGEMENT         |               |            |                                                                                                    |             |                     |                 |                               |                    |                       | _ |
|---------------------------|---------------|------------|----------------------------------------------------------------------------------------------------|-------------|---------------------|-----------------|-------------------------------|--------------------|-----------------------|---|
| System Overview           | Backup and re | covery \   | View service status                                                                                                    | Tasks       | Result of Publis    | hment           |                               |                    |                       |   |
| System Configuration      | Action Type:  | Update co  | nfig ~                                                                                                    | check       |                     |                 |                               |                    |                       |   |
| System Maintaining        | Mission ID:   | 4          |                                                                                                    |             | Publish Time:       | 2017-02-16 0    | 00:03:01                      | Result Key:        | result.update_cfg.1.4 |   |
| SYSTEM MONITOR            | Dotail        | Courrent   | vorsion': 14' Instahl: "                                                                                                    | 'aompioto   | ofa': "evetope ad   | min auth policy | s of maxinum same admin on    | ing 10 nevetors as | Imin auth policy set  | 4 |
| E OBJECT MANAGEMENT       | Detail.       | login-type | gin-type webui maxnum-login 10insystem admin-auth-policy set login-type ssh maxnum-login 10insystem admin-auth-policy set login-type telnet |             |                     |                 |                               |                    |                       |   |
| POLICY MANAGEMENT         |               | delete all | login Tolnnetwork inte                                                                                                    | ile tune in | eleav profile clear | heldofing schoo | dulo cloan/adofino group, con | ing clean/adofine  | convice clean/ndofine | • |
| E VIRTUALIZATION PLATFORM | Device IP     |            |                                                                                                    |             |                     |                 | Result                        |                    |                       |   |
| ≣ USER                    | 172.19.15.171 |            |                                                                                                    |             |                     |                 | ок                            |                    |                       |   |
| FIREWALL MANAGEMENT       | 172.19.15.170 |            |                                                                                                    |             |                     |                 | ок                            |                    |                       |   |
| E UP GRADE                |               |            |                                                                                                    |             |                     |                 |                               |                    |                       |   |
| ≣ L0G                     |               |            |                                                                                                    |             |                     |                 |                               |                    |                       |   |

Troubleshoot if the traffic is being redirected from ESXi.

Show slots under vnics:

#### # summarize-dvfilter

There should be a slot with number >= 4 under the protected vnic. This command

also shows the filter name.

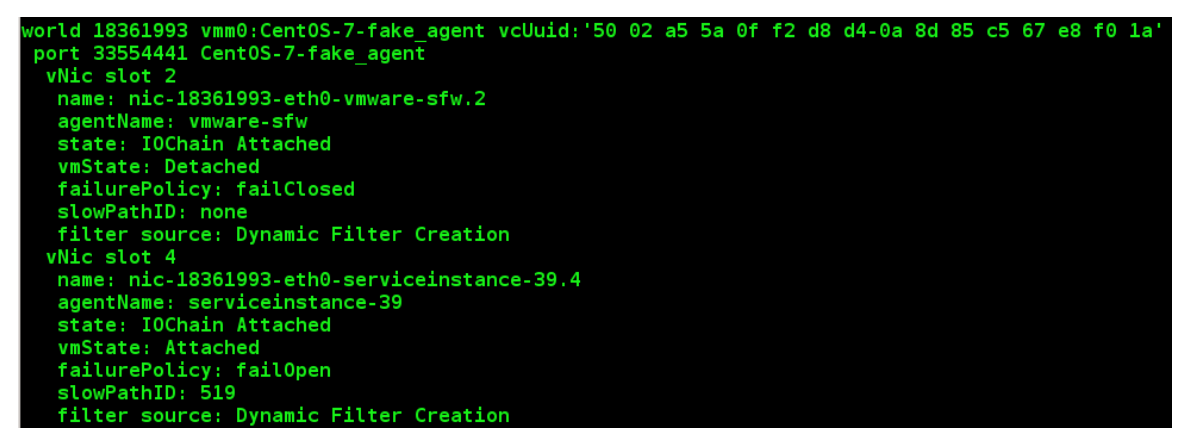

The filter name can also be listed with this command:

*# vsipioctl getfilters* 

| - | 天融信     |
|---|---------|
| _ | TOPSEC_ |

天融信安全技术 高品质保证

Beijing Topsec

| Filter Name           | : | nic-18361993-eth0-serviceinstance-39.4          |
|-----------------------|---|-------------------------------------------------|
| VM UUID               |   | 50 02 a5 5a 0f f2 d8 d4-0a 8d 85 c5 67 e8 f0 1a |
| VNIC Index            |   | 0                                               |
| Service Profile       |   | serviceprofile-37                               |
| Filter Hash           |   | 63839                                           |
| Flow Collection Flags |   |                                                 |
| L2 Pass Flows         |   | 0n                                              |
| L2 Drop Flows         |   | 0n                                              |
| L3 Drop Flows         |   | 0n                                              |
| L3 Inactive Flows     |   | 0n                                              |
| L3 Active Flows       |   | 0n                                              |
| All Flows             |   | Off                                             |
| Global override       |   | 0n                                              |

Show rules of a filter:

# vsipioctl getrules -f <FILTER\_NAME>

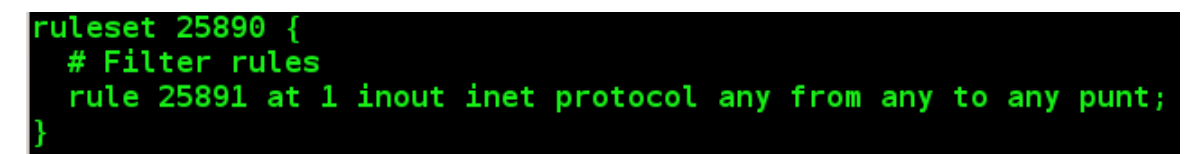

Troubleshoot if the traffic is being redirected from SVM.

Login to the firewall management console in SVM:

#/tos/bin/login

username: superman

password: talent

Then call *system tcpdump* to capture packets. This will show only the redirected packets.

| Tops  | sec0S# syst                                                                      | em tcpdump -nn -i               | any host 172.19.1  | L5.180 -q          |                        |                         |  |  |
|-------|----------------------------------------------------------------------------------|---------------------------------|--------------------|--------------------|------------------------|-------------------------|--|--|
| ngto  | ngtos tcpdump: verbose output suppressed, use -v or -vv for full protocol decode |                                 |                    |                    |                        |                         |  |  |
| list  | ening on a                                                                       | n <mark>y, link-type EN1</mark> | 0MB (Ethernet), ca | apture size 65535  | bytes                  |                         |  |  |
| R-0   | [feth998]                                                                        | 02:08:15.484348                 | IP 192.168.32.36 > | > 172.19.15.180: I | CMP echo request, id 3 | 30743, seq 1, length 64 |  |  |
| X - 0 | [feth998]                                                                        | 02:08:15.484485                 | IP 192.168.32.36 > | > 172.19.15.180: I | CMP echo request, id 3 | 30743, seq 1, length 64 |  |  |
| R-0   | [feth998]                                                                        | 02:08:15.485082                 | IP 172.19.15.180 > | 192.168.32.36: I   | CMP echo reply, id 307 | 743, seq 1, length 64   |  |  |
| X - 0 | [feth998]                                                                        | 02:08:15.485113                 | IP 172.19.15.180 > | 192.168.32.36: I   | CMP echo reply, id 307 | 743. sea 1. lenath 64   |  |  |

Troubleshoot if the traffic is being redirected from the service manager.

User can check logs to see whether the access control policy worked.

Configure log settings of SVMs. Check the Access Control and set its level to INFO:

| 了天融信<br>TOPSEC           |                        |                  | 天融信安全技术<br>Bei, | き 商品质保证<br>jing Topsec | _      |
|--------------------------|------------------------|------------------|-----------------|------------------------|--------|
| SYSTEM MANAGEMENT        |                        |                  |                 |                        |        |
| a SYSTEM MONITOR         | Log setting            |                  |                 |                        |        |
| B OBJECT MANAGEMENT      | Not valid until pul    | blished. publish |                 |                        |        |
| E POLICY MANAGEMENT      |                        |                  |                 |                        |        |
| SVIRTUALIZATION PLATFORM | Server address:        | 192.168.32.40    |                 |                        |        |
| ≣ USER                   | Transport<br>protocol: | UDP ~            |                 |                        |        |
| FIREWALL MANAGEMENT      | ServerPort:            | 1514             |                 |                        |        |
| E UP GRADE               | Log type:              | 🖂 Access Control | Log level:      | INFO                   | $\sim$ |
| E LOG                    |                        | 🗹 Anti-DoS       | Log level:      | INFO                   | $\sim$ |
| Log Search               |                        | IPS              | Log level:      | INFO                   | $\sim$ |
| Log Setting              |                        | Anti-Virus       | Log level:      | INFO                   | $\sim$ |
|                          |                        | 🗹 System         | Log level:      | INFO                   | $\sim$ |
|                          |                        | apply            |                 |                        |        |

Turn on the log recording in the access control policy:

| SYSTEM MANAGEMENT       |      | Add access control p  | olicy          |             |                |                                       |              | $\otimes$ |
|-------------------------|------|-----------------------|----------------|-------------|----------------|---------------------------------------|--------------|-----------|
| SYSTEM MONITOR          | Acce | Essential information | Source         | Destination | Service        | Advanced security                     | Advanced opt | tions     |
| B OBJECT MANAGEMENT     | add  |                       |                |             |                | ,                                     |              |           |
| POLICY MANAGEMENT       |      | Time configuration    |                |             |                |                                       |              |           |
| ► ACL                   |      |                       |                |             |                |                                       |              |           |
| VIRTUALIZATION PLATFORM |      | Single time:          |                |             |                |                                       | ~            |           |
| <b>USER</b>             |      | Multiple time:        |                |             |                |                                       | ~            |           |
| FIREWALL MANAGEMENT     |      | Logi                  | Record         |             |                |                                       | ~            | ר         |
| UP GRADE                |      | Log.                  | Record         |             |                |                                       |              | J         |
| ≣ LOG                   |      | Connection options:   | Common         | connection  |                |                                       | $\sim$       |           |
|                         |      | Maximum number of ac  | tive connectio | ons: P      | lease enter[0- | 21 47 48 36 47]                       |              |           |
|                         |      |                       |                |             |                |                                       |              |           |
|                         |      |                       |                |             |                |                                       |              |           |
|                         |      |                       |                |             |                |                                       |              |           |
|                         |      |                       |                |             |                |                                       |              |           |
|                         |      |                       |                |             |                |                                       |              |           |
|                         |      |                       |                |             |                |                                       |              |           |
|                         |      |                       |                |             |                |                                       |              |           |
|                         |      |                       |                |             |                | _                                     |              |           |
|                         |      |                       |                |             |                | • • • • • • • • • • • • • • • • • • • | save close   | reset     |

Generate network traffic matching the access control policy, the SVM will send logs to the service manager. User can check SVM logs on web-UI of the service manager:

| 了天殿                     | 信<br>EC             |                 |          |            |          |           | 天融                   | 信安全技术                   | 高品质例                | 截正               |
|-------------------------|---------------------|-----------------|----------|------------|----------|-----------|----------------------|-------------------------|---------------------|------------------|
|                         |                     |                 |          |            |          |           |                      | Beijir                  | ng Topsec           |                  |
| SYSTEM MANAGEMENT       |                     |                 |          |            |          |           |                      |                         |                     |                  |
| SYSTEM MONITOR          | vSecCenter Acc      | ess Control IPS | Anti-DoS | Anti-Virus | Device   | System V  | /gate Manage Log     |                         |                     |                  |
| E OBJECT MANAGEMENT     | Start time:         | End :           | time:    |            | 000      | Type: Ple | ase select type \vee | Keyword: Please enter H | cey query re        | iset Empty log   |
| E POLICY MANAGEMENT     | Time                | Level           | Modular  | Operate    | Protocol | App       | Source address       | Source port             | Destination address | Destination port |
| VIRTUALIZATION PLATFORM | 2017-07-05 23:27:02 | INFORMATION     | ac       | 拒绝         | 6        | unknown   | 192,168,32,36        | 57366                   | 172.19.15.180       | 22               |
| ≣ USER                  | 2017-07-05 23:26:48 | INFORMATION     | ac       | 拒绝         | 6        | unknown   | 192.168.32.36        | 57364                   | 172.19.15.180       | 22               |
| E FIREWALL MANAGEMENT   |                     |                 |          |            |          |           |                      |                         |                     |                  |
| E UP GRADE              |                     |                 |          |            |          |           |                      |                         |                     |                  |
| ≣ LOG                   |                     |                 |          |            |          |           |                      |                         |                     |                  |
| ▶ Log Search            |                     |                 |          |            |          |           |                      |                         |                     |                  |
| Log Setting             |                     |                 |          |            |          |           |                      |                         |                     |                  |

# 2 Steps to collect logs from partner SVM

Where to find the log for each component?

#### Service Manager Log

/var/www/vSecCenter/logs/\*.log

/var/log/redis/\*.log

#### SVM Log

Common logs of the firewall will be sent to the service manager. User can browse logs of both the service manager and the SVMs on UI of the service manager.

## **3** Steps to upgrade from previous partner solution

## versions

#### Upgrade procedure, upgrade path, impact to data plane traffic

#### Upgrade SVM

Upload firewall upgrading package to the service manager, then publish the package to SVMs.

When upgrading, the firewall processes in the SVM will restart, and the firewall policies won't work during that time. Currently, the default failure policy is fail-open, so the data plane traffic will bypass.

#### **Upgrade Service Manager**

1. Login to the service manager's terminal.

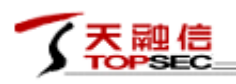

- 2. Stop the services.
- 3. Upgrade with RPM packages provided by Topsec.
- 4. Start the services.

# 4 Sample problematic scenarios and how to address

them

# 4.1 Most common misconfigurations

#### Forget to set the services to be auto-started.

The services in the service manager is not auto-started by default. Administrator can execute **vseccenter.sh autostart** to let it start after booting.

#### Forget to publish changes.

User should click "publish" button to publish firewall policies and settings to the SVMs. Otherwise they will not be valid.

## 4.2 Troubleshoot a sample error

Troubleshoot a Sample Error

Published access control policy, but it doesn't work. Check the result of the publishment, find that one SVM didn't response:

| SYSTEM MANAGEMENT         |               |                                               |                       |                                          |                   |                                           |                                                         |                           |   |
|---------------------------|---------------|-----------------------------------------------|-----------------------|------------------------------------------|-------------------|-------------------------------------------|---------------------------------------------------------|---------------------------|---|
| System Overview           | Backup and re | covery View service                           | ce status Tasks       | Result of Publis                         | shment            |                                           |                                                         |                           |   |
| System Configuration      | Action Type:  | Update config                                 | Check                 |                                          |                   |                                           |                                                         |                           |   |
| System Maintaining        | Mission ID:   | 5                                             |                       | Publish Time:                            | 2017-07-05 1      | 6:48:06                                   | Result Key:                                             | result.update_cfg.1.5     |   |
| SYSTEM MONITOR            |               |                                               |                       |                                          |                   |                                           |                                                         |                           | ~ |
| E OBJECT MANAGEMENT       | Detail:       | {'current_version': '5<br>login-type webui ma | xnum-login 10\nsyste  | e_ctg:: "system ac<br>em admin-auth-poli | cy set login-type | e set maxnum-same-a<br>e ssh maxnum-login | admin-online 10\nsystem ad<br>10\nsystem admin-auth-pol | icy set login-type telnet |   |
| POLICY MANAGEMENT         |               | delete all'pipe event                         | et clean rule, tupo i | pelaav profile cloa                      | andofino sobod    | hulo cloan/ndofino ar                     | oup convice clean/ndefine                               | convice clean/ndofine     | ~ |
| E VIRTUALIZATION PLATFORM | Device IP     |                                               |                       |                                          |                   | Result                                    |                                                         |                           |   |
| ≣ USER                    | 172 19 15 170 |                                               |                       |                                          |                   | ок                                        |                                                         |                           |   |
| S FIREWALL MANAGEMENT     | 172.19.15.171 |                                               |                       |                                          |                   |                                           |                                                         |                           |   |
| E UP GRADE                |               |                                               |                       |                                          |                   |                                           |                                                         |                           |   |
| ≣ LOG                     |               |                                               |                       |                                          |                   |                                           |                                                         |                           |   |
|                           |               |                                               |                       |                                          |                   |                                           |                                                         |                           |   |

Check status of the SVM, find that this SVM is 'Offline Offline':

| 了<br>天<br>融信            |                              |            |                 | 天融          | 官安全技术           | 高品质保证           |         |
|-------------------------|------------------------------|------------|-----------------|-------------|-----------------|-----------------|---------|
| <i>,</i>                |                              |            |                 |             | Beijing         | Topsec          |         |
| 言 SYSTEM MANAGEMENT     |                              |            |                 |             |                 |                 |         |
| SYSTEM MONITOR          | Virtual gateway management   |            |                 |             |                 |                 |         |
| 冒 OBJECT MANAGEMENT     | Add group Add virtual gatewa | uy edit    | Force Sync CMDL | on All Dev  | Force Sync CMDL | Operate $\lor$  | Refresh |
| E POLICY MANAGEMENT     | Virtual gateway name         | IP addres  | s               | Online Stat | e               | CMDL conn statu | IS      |
| VIRTUALIZATION PLATFORM |                              |            |                 |             |                 |                 |         |
| 를 USER                  | 171                          | 172.19.15. | 171             | Offline     |                 | Offline         |         |
| FIREWALL MANAGEMENT     | 170                          | 172.19.15. | 170             | Online      |                 | Online          |         |
| Firewall                |                              |            |                 |             |                 |                 |         |
| = UP GRADE              |                              |            |                 |             |                 |                 |         |
| 클 LOG                   |                              |            |                 |             |                 |                 |         |

The first 'Offline' means that the TCP port 4000 is closed on the SVM. So login to the SVM's console, look for a process named 'tp\_agent', but not found:

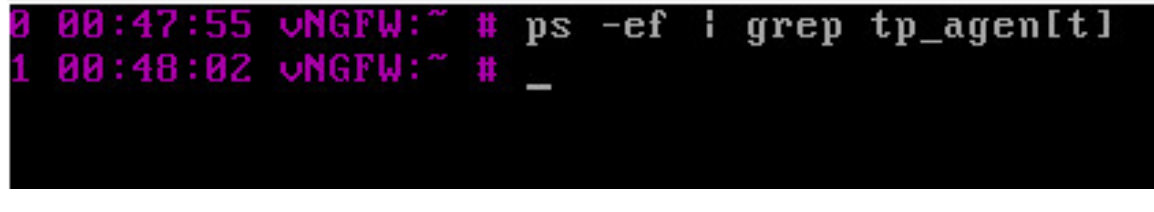

'tp\_agent' is the process which listens on TCP port 4000, so start it manually

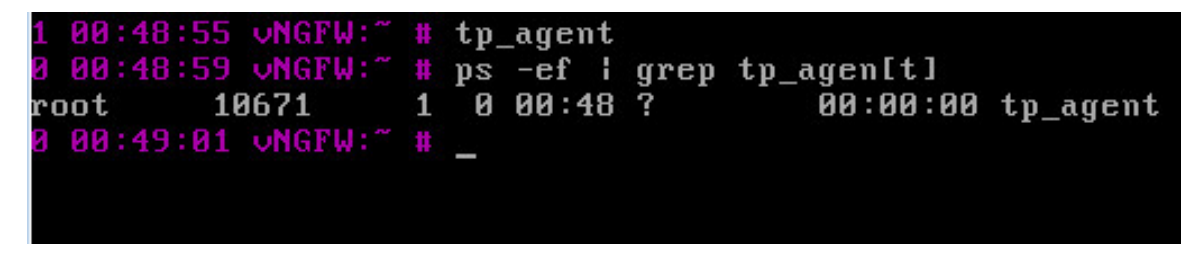

About 20 seconds later, the first status becomes 'Online', and the CMDL status is still 'Offline':

| SYSTEM MANAGEMENT       |                              |                        |                            |                   |  |
|-------------------------|------------------------------|------------------------|----------------------------|-------------------|--|
| E SYSTEM MONITOR        | Virtual gateway management   |                        |                            |                   |  |
| B OBJECT MANAGEMENT     | Add group Add virtual gatewa | y edit Force Sync CMDI | on All Dev Force Sync CMDL | Operate v Refresh |  |
| POLICY MANAGEMENT       | Virtual gateway name         | IP address             | Online State               | CMDL conn status  |  |
| VIRTUALIZATION PLATFORM | √ 	☐ default_group           |                        |                            |                   |  |
| 음 USER                  | 171                          | 172.19.15.171          | Online                     | Offline           |  |
| FIREWALL MANAGEMENT     | 170                          | 172.19.15.170          | Online                     | Online            |  |
| ► Firewall              |                              |                        |                            |                   |  |
| E UP GRADE              |                              |                        |                            |                   |  |
| 클 LOG                   |                              |                        |                            |                   |  |

Just wait, or click the 'Force Sync CMDL' button above the SVM list. After about 30 seconds, the CMDL status becomes 'Online':

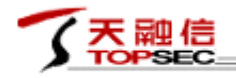

Beijing Topsec

| SYSTEM MANAGEMENT       |                              |                         |                              |                        |  |  |  |  |
|-------------------------|------------------------------|-------------------------|------------------------------|------------------------|--|--|--|--|
| E SYSTEM MONITOR        | Virtual gateway management   |                         |                              |                        |  |  |  |  |
| E OBJECT MANAGEMENT     | Add group Add virtual gatewa | ay edit Force Sync CMDI | L on All Dev Force Sync CMDL | Operate $\vee$ Refresh |  |  |  |  |
| POLICY MANAGEMENT       | Virtual gateway name         | IP address              | Online State                 | CMDL conn status       |  |  |  |  |
| VIRTUALIZATION PLATFORM | default group                |                         |                              |                        |  |  |  |  |
| E USER                  | 171                          | 172.19.15.171           | Online                       | Online                 |  |  |  |  |
| FIREWALL MANAGEMENT     | 170                          | 172.19.15.170           | Online                       | Online                 |  |  |  |  |
| Firewall                |                              |                         |                              |                        |  |  |  |  |
| = UPGRADE               |                              |                         |                              |                        |  |  |  |  |

# 5 Best practices

## Demo of the product

## Home Page

≣ LOG

| 🗊 VSECCENTER            |               |                                       |                                                                                                    |                                |                                                                                             |                            |                                                                                                    |                                       |                                                  | Welcome                               |
|-------------------------|---------------|---------------------------------------|----------------------------------------------------------------------------------------------------|--------------------------------|---------------------------------------------------------------------------------------------|----------------------------|----------------------------------------------------------------------------------------------------|---------------------------------------|--------------------------------------------------|---------------------------------------|
| 2017-6-19 14:54:46      | Home Page /   | System Overview                       |                                                                                                    |                                |                                                                                             |                            |                                                                                                    |                                       |                                                  |                                       |
| SYSTEM MANAGEMENT       |               |                                       | system state                                                                                                    |                                |                                                                                             |                            | Alarm                                                                                                    | information                           |                                                  |                                       |
| System Overview         |               | Virtual gateway                       | install 2 virtual gateways,                                                                                                    |                                | Time                                                                                        |                            | Event type                                                                                                    | Level                                 | Information                                      |                                       |
| System Configuration    |               | status:                               | 2 virtual gateway Online                                                                                                    |                                |                                                                                             |                            |                                                                                                    |                                       |                                                  |                                       |
| System Maintaining      |               | Software<br>version:                  | N-1.0.4                                                                                                    |                                |                                                                                             |                            |                                                                                                    |                                       |                                                  |                                       |
| SYSTEM MONITOR          |               | system time:                          | 2017-06-19 14:54:45                                                                                                    |                                |                                                                                             |                            |                                                                                                    |                                       |                                                  |                                       |
| B OBJECT MANAGEMENT     |               |                                       |                                                                                                    |                                |                                                                                             |                            |                                                                                                    |                                       |                                                  |                                       |
| POLICY MANAGEMENT       |               |                                       |                                                                                                    |                                |                                                                                             |                            |                                                                                                    |                                       |                                                  |                                       |
| VIRTUALIZATION PLATFORM |               |                                       |                                                                                                    |                                |                                                                                             |                            |                                                                                                    |                                       |                                                  |                                       |
| = USER                  |               |                                       |                                                                                                    |                                |                                                                                             |                            |                                                                                                    |                                       |                                                  |                                       |
| FIREWALL MANAGEMENT     |               |                                       | Attack trend graph                                                                                                    |                                |                                                                                             |                            | Malici                                                                                                    | ous code trer                         | nd chart                                         |                                       |
| E UP GRADE              |               |                                       |                                                                                                    |                                |                                                                                             | d)                         |                                                                                                    |                                       |                                                  |                                       |
| E LOG                   | Attack number | 0 0 0 0 0 0 0 0 0 0 0 0 0 0 0 0 0 0 0 | 65 AT<br>40 AT<br>40 AT | -16 14:14:00<br>tack number: 0 | 0<br>0<br>0<br>0<br>0<br>0<br>0<br>0<br>0<br>0<br>0<br>0<br>0<br>0<br>0<br>0<br>0<br>0<br>0 | 05.09.200 of malicious cod | <sup>42</sup><br><sup>42</sup><br><sup>42</sup> | 0 0 0 0 0 0 0 0 0 0 0 0 0 0 0 0 0 0 0 | 45 21, 12 40 40 40 40 40 40 40 40 40 40 40 40 40 | o o o o o o o o o o o o o o o o o o o |

#### Add NSX Information

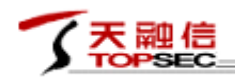

天融信安全技术 高品质保证

Beijing Topsec

| SYSTEM MANAGEMENT       |          |                  |           |                             |                   |
|-------------------------|----------|------------------|-----------|-----------------------------|-------------------|
| SYSTEM MONITOR          | Virtuali |                  |           |                             |                   |
| OBJECT MANAGEMENT       | add      | edit delete      |           |                             |                   |
| POLICY MANAGEMENT       | Name     |                  |           |                             |                   |
| VIRTUALIZATION PLATFORM |          | Add virtualizati | on platfo | orm                         |                   |
| ▶ Platform Center       |          | *Name:           |           | nsx                         |                   |
| E USER                  |          | *NSX manager ad  | ldress:   | 172.19.15.111               |                   |
| FIREWALL MANAGEMENT     |          | *NSX manager us  | ername:   | admin                       |                   |
| E UP GRADE              |          | *NSX manager pa  | ssword:   | •••••                       |                   |
| E LOG                   |          | vCenter Address  |           | Please enter the IP address | s of the platform |
|                         |          | vCenter Usernam  | e:        |                             |                   |
|                         |          | vCenter Passwor  | d:        |                             |                   |
|                         |          | description:     |           |                             |                   |
|                         |          |                  |           |                             |                   |
|                         |          |                  |           |                             |                   |
|                         |          |                  |           |                             |                   |
|                         |          |                  |           | _                           |                   |
|                         |          |                  |           | sav                         | e cancel reset    |

## Register Service

| SYSTEM MANAGEMENT         |                                                                       |                     |                 |            |                    |  |  |  |  |
|---------------------------|-----------------------------------------------------------------------|---------------------|-----------------|------------|--------------------|--|--|--|--|
| SYSTEM MONITOR            | Virtualization Platform Management                                    |                     |                 |            |                    |  |  |  |  |
| OBJECT MANAGEMENT         | add edit delete Sync info Register nsx service Unregister nsx service |                     |                 |            |                    |  |  |  |  |
| E POLICY MANAGEMENT       | Name                                                                  | NSX manager address | vCenter Address | Service ID | Service Manager ID |  |  |  |  |
| E VIRTUALIZATION PLATFORM | vmware platform nsx                                                   | 172.19.15.111       |                 | service-45 | servicemanager-57  |  |  |  |  |
| Platform Center           |                                                                       | -                   |                 |            |                    |  |  |  |  |
| 豊 USER                    |                                                                       |                     |                 |            |                    |  |  |  |  |
| S FIREWALL MANAGEMENT     |                                                                       |                     |                 |            |                    |  |  |  |  |
| E UP GRADE                |                                                                       |                     |                 |            |                    |  |  |  |  |
| ≣ LOG                     |                                                                       |                     |                 |            |                    |  |  |  |  |

Check Service on NSX

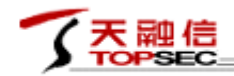

Beijing Topsec

| Navigator I                     | Service Definitions          | Service Definitions                       |                    |                           |                        |          |  |  |  |  |  |
|---------------------------------|------------------------------|-------------------------------------------|--------------------|---------------------------|------------------------|----------|--|--|--|--|--|
| Hosts and Clusters              | Services Service Managers H  | ervices Service Managers Hardware Devices |                    |                           |                        |          |  |  |  |  |  |
| Networking & Security           |                              |                                           |                    |                           |                        |          |  |  |  |  |  |
| tome NSX Home                   | NSA Manager. 172.19.15.111 ▼ | A Manager. 172.19.15.111                  |                    |                           |                        |          |  |  |  |  |  |
| 🚱 Dashboard                     | 🕂 🖌 🗶 🛛 🍪 Actions 🗸          |                                           |                    |                           |                        |          |  |  |  |  |  |
| 🙀 Installation                  | Name                         | Version                                   | Functions          | Deployment Mechanism      | Service Managers       | Services |  |  |  |  |  |
| 🋬 Logical Switches              | 🖏 GenericFastPath            |                                           | IDS IPS            |                           | NSX Manager            | 0        |  |  |  |  |  |
| NSX Edges                       | 뿾 Port Profile               |                                           |                    |                           | Port Profile Manager   | 0        |  |  |  |  |  |
| Firewall                        | Protocol Introspection       |                                           | Network Monitoring | Host based vNIC           | NSX Manager            | 0        |  |  |  |  |  |
| ra SpoofGuard                   | 뿾 Distributed Load Balancer  |                                           | 2: Load balancer,  | Host based vNIC           | NSX Manager            | 0        |  |  |  |  |  |
| Service Definitions             | 뿾 VMware Data Security       | 6.2                                       | Data security      | Host based Guest Introsp  | Data Security Service  | 0        |  |  |  |  |  |
| Service Composer                | 🛱 Topsec vDFW                | 1.0                                       | Firewall           | Host based vNIC           | Topsec vSecCenter      | 0        |  |  |  |  |  |
| Data Security                   | SAM Data Collection Service  |                                           | Data Collection    | Management plane only     | InternalServiceManager | 0        |  |  |  |  |  |
|                                 | 🧊 Topsec vDFW ming           | 1.0                                       | Firewall           | Host based vNIC           | Topsec vSecCenter mi   | 0        |  |  |  |  |  |
| Elow Manitoring                 | 뿾 Guest Introspection        | 6.2.3                                     |                    | Host based Guest Introsp  | InternalServiceManager | 0        |  |  |  |  |  |
| Activity Menitoring             | 🤀 VMware Network Fabric      | 6.2.4                                     |                    | Host based NSX vSwitch fi | InternalServiceManager | 0        |  |  |  |  |  |
|                                 |                              |                                           |                    |                           |                        |          |  |  |  |  |  |
|                                 |                              |                                           |                    |                           |                        |          |  |  |  |  |  |
| Networking & Security Inventory |                              |                                           |                    |                           |                        |          |  |  |  |  |  |
| 🔠 NSX Managers >                |                              |                                           |                    |                           |                        |          |  |  |  |  |  |

## Deploy SVM on NSX UI

| 🖣 Home 🕑 🕑            | Management Host Preparation Log          | ical Network Prepar                                                                                                    | ation Service D     | eployments      |              |           |            |                   |  |  |  |
|-----------------------|------------------------------------------|----------------------------------------------------------------------------------------------------|---------------------|-----------------|--------------|-----------|------------|-------------------|--|--|--|
| Networking & Security | SX Manager: 172.19.15.111 V              |                                                                                                    |                     |                 |              |           |            |                   |  |  |  |
| 🔠 NSX Home            | Network & Security Service Deployment    | work & Security Service Deployments                                                                                                    |                     |                 |              |           |            |                   |  |  |  |
| 🚱 Dashboard           | Network & security services are deployed | work & security services are deployed on a set of clusters. Manage service deployments here by adding new services or deleting existing ones. |                     |                 |              |           |            |                   |  |  |  |
| 🔅 Installation        |                                          |                                                                                                    |                     |                 |              |           |            |                   |  |  |  |
| 💁 Logical Switches    |                                          | Manlan                                                                                                    | Installation Contra | Consider Otatus | Cluster      | Detectors | Dent Cours | ID Address Desers |  |  |  |
| NSX Edges             | Service                                  | Version                                                                                                    | Succeeded           | Service Status  | Cluster      | Datastore | Port Group | IP Address Range  |  |  |  |
| Firewall              | TopsecvDFvv                              | 1.0                                                                                                    | ♦ Oucceeded         | ✓ Up            | W vCluster-1 | nts_109   | avPortGro  | VNGFW_test        |  |  |  |
| K SpoofGuard          |                                          |                                                                                                    |                     |                 |              |           |            |                   |  |  |  |

## **Check Firewall Status**

| SYSTEM MANAGEMENT       |                                                                                                 |               |              |                  |  |  |  |  |  |  |
|-------------------------|-------------------------------------------------------------------------------------------------|---------------|--------------|------------------|--|--|--|--|--|--|
| SYSTEM MONITOR          | Virtual gateway management                                                                      |               |              |                  |  |  |  |  |  |  |
| B OBJECT MANAGEMENT     | Add group Add virtual gateway edit Force Sync CMDL on All Dev Force Sync CMDL Operate V Refresh |               |              |                  |  |  |  |  |  |  |
| POLICY MANAGEMENT       | Virtual gateway name                                                                            | IP address    | Online State | CMDL conn status |  |  |  |  |  |  |
| VIRTUALIZATION PLATFORM | ✓ 	☐ default_group                                                                              |               |              |                  |  |  |  |  |  |  |
| E USEB                  | Topsec_vDFW(172.19.15.173)                                                                      | 172.19.15.173 | Online       | Online           |  |  |  |  |  |  |
| FIREWALL MANAGEMENT     | Topsec_vDFW(172.19.15.172)                                                                      | 172.19.15.172 | Online       | Online           |  |  |  |  |  |  |
| Firewall                |                                                                                                 |               |              |                  |  |  |  |  |  |  |
| E UP GRADE              |                                                                                                 |               |              |                  |  |  |  |  |  |  |
| E LOG                   |                                                                                                 |               |              |                  |  |  |  |  |  |  |
|                         |                                                                                                 |               |              |                  |  |  |  |  |  |  |

Configure Redirection Policy on NSX UI

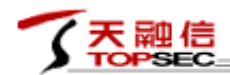

天融信安全技术 高品质保证

Beijing Topsec

| Navigator I                                             | Firewall  |                                            |               |                 |             |         |                                       |  |  |
|---------------------------------------------------------|-----------|--------------------------------------------|---------------|-----------------|-------------|---------|---------------------------------------|--|--|
| Hosts and Clusters                                      | Configura | Configuration Saved Configurations         |               |                 |             |         |                                       |  |  |
| Networking & Security                                   | NSX Mana  | SX Manager. 172 19 15 111                  |               |                 |             |         |                                       |  |  |
| 🚟 NSX Home                                              |           |                                            |               |                 |             |         |                                       |  |  |
| 💫 Dashboard                                             | 1 Last    | publish operation succ                     | eeded 6/26/20 | 017 11:02:57 PM |             |         |                                       |  |  |
| @ Installation                                          | General   | General Ethernet Dartner security services |               |                 |             |         |                                       |  |  |
| 🏠 Logical Switches                                      |           |                                            | -             |                 |             |         |                                       |  |  |
| NSX Edges                                               | • 🗇 3     | < ≣1 ≣↓ 183 🗳                              | % <b>Y</b>    |                 |             |         |                                       |  |  |
| 👸 Firewall                                              | No.       | Name                                       | Rule ID       | Source          | Destination | Service | Action                                |  |  |
| No SpoofGuard                                           | v 🖪       | test (Rule 1)                              |               |                 |             |         | 🗟 😅 🕈 💋                               |  |  |
| 🜼 Service Definitions                                   | € 1       | test rule                                  | 1144          | * 201           | * 207       | * 201   | Redirect                              |  |  |
| 🖉 Service Composer                                      |           |                                            |               | any             | any         | any     | Topsec vDFW_VendorTemplate for servic |  |  |
| 🚳 Data Security                                         |           | Default Section                            |               |                 |             |         |                                       |  |  |
|                                                         | 45        | Default Section                            |               |                 |             |         | 🚽 C 🕈 💋                               |  |  |
| 🙀 Flow Monitoring                                       |           |                                            |               |                 |             |         |                                       |  |  |
| Activity Monitoring                                     |           |                                            |               |                 |             |         |                                       |  |  |
| traceflow                                               |           |                                            |               |                 |             |         |                                       |  |  |
| <ul> <li>Networking &amp; Security Inventory</li> </ul> |           |                                            |               |                 |             |         |                                       |  |  |
| 🔠 NSX Managers >                                        |           |                                            |               |                 |             |         |                                       |  |  |

#### Synchronize Information (Security Groups) from NSX

| SYSTEM MANAGEMENT       |                                        |                            |        |
|-------------------------|----------------------------------------|----------------------------|--------|
| SYSTEM MONITOR          | Virtualization Platform Management     |                            |        |
| OBJECT MANAGEMENT       | add edit delete Sync info Register nsx | service Unregister nsx ser | /ice   |
| E POLICY MANAGEMENT     | Name                                   | NSX manager address        | vCente |
| VIRTUALIZATION PLATFORM | vmware platform nsx                    | 172.19.15.111              |        |
| Platform Center         |                                        | -                          |        |
|                         |                                        |                            |        |

#### **Check Security Groups**

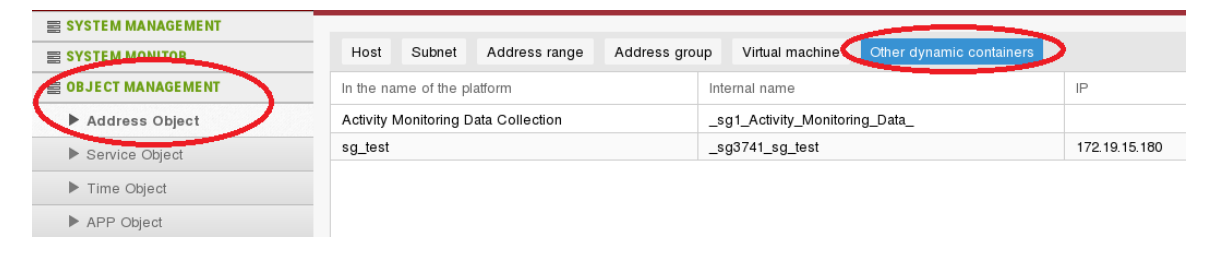

## Add Security Group to Address Group

| 大開信<br>TOPSEC           |       |                     | 天融信安全技术                         | 卡 商品质保证                    |
|-------------------------|-------|---------------------|---------------------------------|----------------------------|
| -                       |       |                     | Bei                             | ijing Topsec               |
| SYSTEM MANAGEMENT       |       |                     |                                 |                            |
| SYSTEM MONITOR          | Host  | Subnet Address rang | ge 🔄 Address group 🔵 Virtual ma | chine Other dynamic contai |
| 🛓 OBJECT MANAGEMENT     | add e | Add address group   | resources                       | $\otimes$                  |
| Address Object          | Name  | ·····               |                                 | <u> </u>                   |
| Service Object          |       | Name:               | g1                              |                            |
| ▶ Time Object           |       | Static member       |                                 |                            |
| APP Object              |       | Heat address:       |                                 |                            |
| POLICY MANAGEMENT       |       | Post address.       |                                 |                            |
| VIRTUALIZATION PLATFORM |       | Subnet address:     |                                 |                            |
|                         |       | Address range:      |                                 | ~                          |
| E FIREWALL MANAGEMENT   |       | Dynamic member      |                                 |                            |
| UPGRADE                 |       | Virtual bost        |                                 |                            |
| E LOG                   |       | address:            |                                 |                            |
|                         |       | Other container:    | sg_test ×                       | ~                          |
|                         |       |                     |                                 | save cancel reset          |

## Configure Access Control Policy

| SYSTEM MANAGEMENT   | _         | Add access control p  | olicy     |                    |                   | $\otimes$        |
|---------------------|-----------|-----------------------|-----------|--------------------|-------------------|------------------|
| SYSTEM MONITOR      | Access    | Essential information | Source De | estination Service | Advanced security | Advanced options |
|                     | Not valid | Destination address   |           |                    |                   |                  |
| POLICY MANAGEMENT   | add       |                       |           |                    |                   |                  |
|                     | D ID      | Host address:         |           |                    |                   | ~                |
|                     |           | Subnet address:       |           |                    |                   | ~                |
| FIREWALL MANAGEMENT |           | Address range:        |           |                    |                   | ~                |
| <b>UPGRADE</b>      |           | Address group:        | g1 ×      |                    |                   | ~                |
| E LOG               |           |                       |           |                    |                   |                  |
|                     |           |                       |           |                    |                   |                  |
|                     |           |                       |           |                    |                   |                  |
|                     |           |                       |           |                    |                   |                  |
|                     |           |                       |           |                    |                   |                  |
|                     |           |                       |           |                    |                   |                  |
|                     |           |                       |           |                    |                   |                  |
|                     |           |                       |           |                    |                   |                  |
|                     | -         |                       |           |                    | _                 |                  |
|                     |           |                       |           |                    | s                 | ave close reset  |

### Publish to SVMs

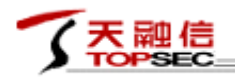

Beijing Topsec

| SYSTEM MANAGEMENT       |                                      |                                                                                  |        |                   |         |  |  |  |  |
|-------------------------|--------------------------------------|----------------------------------------------------------------------------------|--------|-------------------|---------|--|--|--|--|
| SYSTEM MONITOR          | Access control policy                |                                                                                  |        |                   |         |  |  |  |  |
| OBJECT MANAGEMENT       | Not valid until published. (publish) |                                                                                  |        |                   |         |  |  |  |  |
| POLICY MANAGEMENT       | add edit publ                        | add edit nublish Onerate empty Collision detection Search Display all strategies |        |                   |         |  |  |  |  |
| ► ACL                   |                                      |                                                                                  |        | Destroy           | 0       |  |  |  |  |
| VIRTUALIZATION PLATFORM |                                      | action                                                                           | Source | Destination       | Service |  |  |  |  |
| = USER                  | 100007                               | Block                                                                            |        | IPAddress :<br>g1 | SSH     |  |  |  |  |
| FIREWALL MANAGEMENT     |                                      |                                                                                  |        |                   | ·       |  |  |  |  |
| ≣ UP GRADE              |                                      |                                                                                  |        |                   |         |  |  |  |  |
| E LOG                   |                                      |                                                                                  |        |                   |         |  |  |  |  |

## Check Firewall Logs

l

| SYSTEM MANAGEMENT         |                     |               |          |                     |                     |                         |               |                    |                                               |
|---------------------------|---------------------|---------------|----------|---------------------|---------------------|-------------------------|---------------|--------------------|-----------------------------------------------|
| SYSTEM MONITOR            | vSecCenter Ac       | ccess Control | IPS      | Anti-DoS Anti-Virus | Device System       | All Device Security Log | Vgate Manage  | e Log              |                                               |
| B OBJECT MANAGEMENT       | Start time:         | [             | End tin  | ne:                 | Type: F             | Please select type \vee | Keyword: Plea | ase enter key qu   | ery reset Emptylog                            |
| E POLICY MANAGEMENT       | Time                | Level         | Protocol | Source address      | Destination address | Anti-Virus name         | File type     | Anti-Virus process | message                                       |
| E VIRTUALIZATION PLATFORM | 2017-03-29 14:53:19 | WAR           | http     | 192.168.34.51       | 172.19.15.205       | Trojan.Win32.Inject.    |               | block              | virus:Trojan.Win32.Inject.kmc                 |
| E USER                    | 2017-03-29 14:50:46 | WAR           | http     | 192.168.34.51       | 172.19.15.205       | Backdoor/Poison.xp      |               | block              | virus:Backdoor/Poison.xps,                    |
| I UPGRADE                 | 2017-03-29 14:50:39 | WAR           | http     | 192.168.34.51       | 172.19.15.205       | s<br>Backdoor/Poison.xp |               | block              | operation:block<br>virus:Backdoor/Poison.xps, |
| a LOG                     | 0047.00.00.44.40.50 | 14/4 D        | har -    | 100 100 01 51       | 470 40 45 005       | S                       |               | M. d.              | operation:block                               |
| ▶ Log Search              | 2017-03-29 14:46:50 | VVAR          | nttp     | 192.168.34.51       | 172.19.15.205       | kmc                     |               | DIOCK              | , operation:block                             |
| Log Setting               | 2017-03-29 14:45:12 | 2 WAR         | http     | 192.168.34.51       | 172.19.15.205       | Backdoor/Poison.xp<br>s |               | block              | virus:Backdoor/Poison.xps,<br>operation:block |
|                           |                     |               |          |                     |                     |                         |               |                    |                                               |